## WebITR 差假系統簽到操作手册

一、刷卡機(需先拿一卡通至人事室設定)

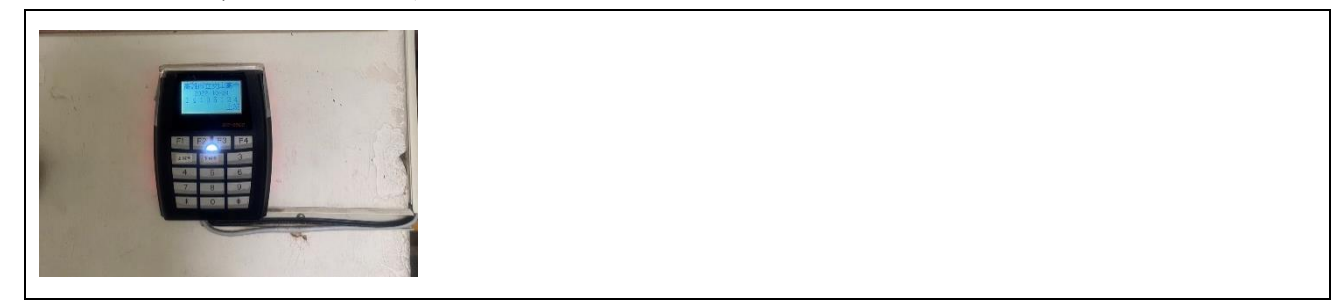

二、電腦版(需連結學校網路)

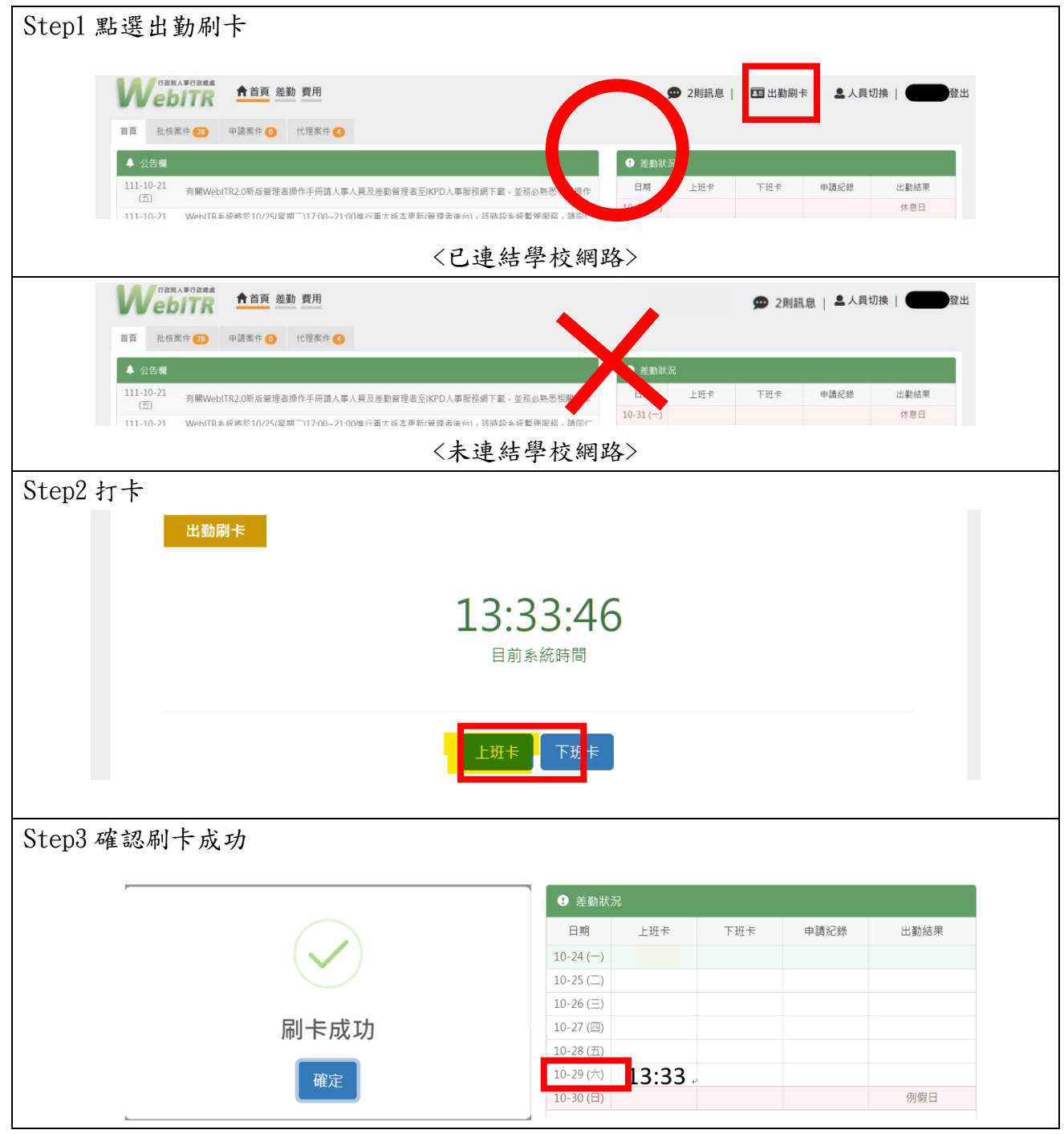

## 三、手機板(需連結學校網路)

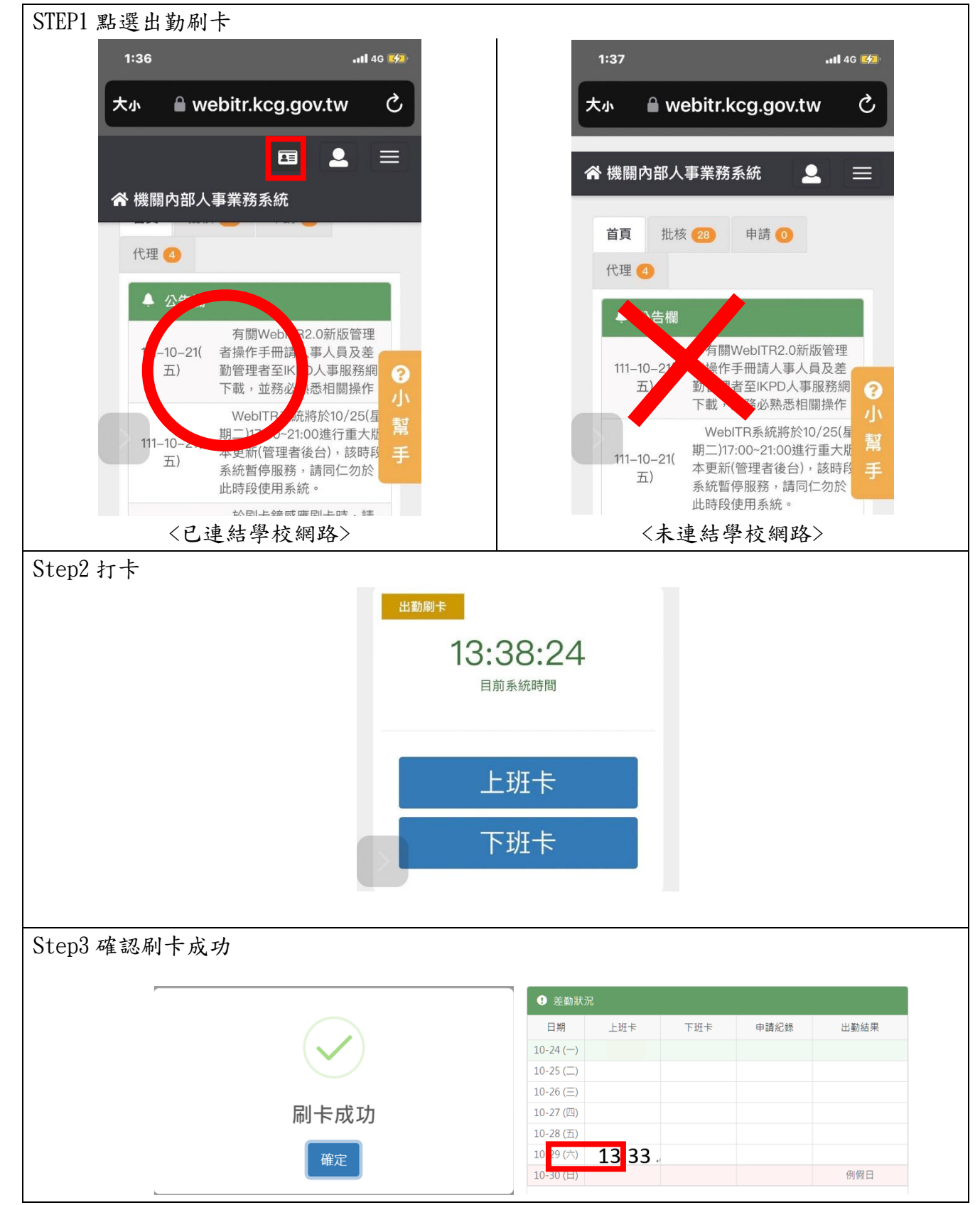